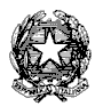

## ISTITUTO COMPRENSIVO N.14 Via Emilia Ponente 311 Tel. 051/404810 – 051/381585 Fax 051/383759 e-mail: <u>boic85800a@istruzione.it</u> Codice fiscale 80072250378

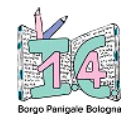

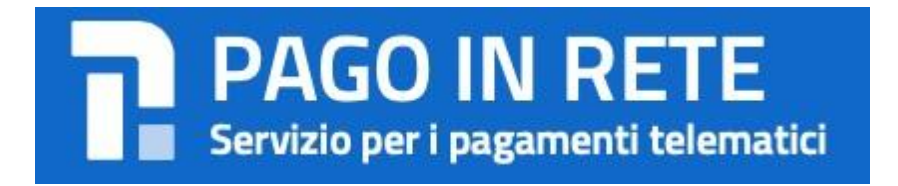

Allegato n. 2

Ai genitori degli alunni

Per poter effettuare il pagamento di uno dei due eventi creati dall'istituto

7,00 € per integrazione assicurazione a.s. 2023/24

 o, in alternativa

20,00/30,00 € per contributo volontario comprensivo integrazione assicurazione a.s. 2023/24

di seguito si elencano le modalità disponibili:

- tramite la piattaforma **Pago in Rete** (creata appositamente per gli istituti scolastici derivante da **PagoPA**, il sistema di pagamento della Pubblica Amministrazione), collegandosi al sito:
- <u>https://www.istruzione.it/pagoinrete/accedere.html</u>

ricercando l'avviso di pagamento prescelto e procedendo on-line tramite carta di credito, addebito sul conto o con altri metodi di pagamento. L'avviso di pagamento andrà ricercato nella sezione "visualizza pagamenti" per "integrazione assicurazione" di €7, mentre in "versamenti volontari" il contributo volontario comprensivo dell'assicurazione (di € 20,00 per la scuola primaria e di € 30,00 per la scuola secondaria). In questo secondo caso occorre ricercare l'Istituto (codice meccanografico: BOIC85800A), scegliere la causale di interesse (contributo volontario comprensivo di assicurazione) e inserire i dati dell'alunno richiesti per il pagamento.

Si consiglia di guardare il tutorial disponibile utilizzando il link di cui sopra, che mostra tutti i passaggi.

- tramite il **Portale/App NUVOLA (AREA Pagamenti),** scaricando direttamente l'avviso di pagamento, che riporta BAR-Code e QR-Code per presentarlo presso i PSP abilitati;
- tramite il **Portale/App NUVOLA (AREA Pagamenti),** pagando direttamente, rispettando il seguente percorso, come indicato dalla guida:

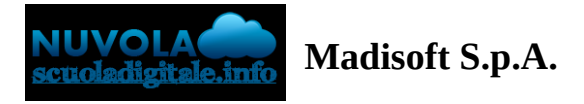

## Effettuare un pagamento con PagoNuvola

In questa guida mostriamo come un tutore possa provvedere al pagamento di un avviso direttamente dalla propria area riservata in Nuvola

Per procedere la pagamento seguire i passaggi indicati

1) accedere in Nuvola Area tutore con le proprie credenziali e cliccare in pagamenti

| 🖴 Nuvola 🗥              |                               |                   |                              |
|-------------------------|-------------------------------|-------------------|------------------------------|
| © ~                     | Home                          |                   |                              |
| A Home                  | Compiti per domani            |                   |                              |
| 🝸 Voti                  | CEOCRAFIA                     | STODIA            |                              |
| Assenze                 | GEOGRAFIA                     | STORIA            |                              |
| Note                    |                               |                   |                              |
| Argomenti di lezione    |                               |                   |                              |
| AB Compiti              |                               |                   |                              |
| <b>Calendario</b>       | Argomenti di oggi             |                   |                              |
| Eventi e documenti      |                               | EDUCATIONE CIVICA |                              |
| 🐔 Materiale per docente | TALANO                        | EBOOREIONE ONIOR  |                              |
| Secoloqui               |                               |                   |                              |
| Documenti scrutinio     |                               |                   |                              |
| Bacheche                |                               |                   |                              |
| 2 Questionari           | Ultimi eventi                 |                   |                              |
| Modulistica             | Compito in classe di Italiano |                   | Prova d'ingresso di Italiano |
| 🖅 Pagamenti             | (tema)                        |                   | 28 set, 10:05 - 11:15        |
|                         |                               |                   |                              |
|                         |                               |                   |                              |

2) Tra i pagamenti disponibili mettere nel carrello quelli che si intende pagare

### N.B: è possibile inserire nel carrello più avvisi di pagamento contemporaneamente.

| Pagamenti                                    |             |                               | ✓ Pago in Rete   | • (¥       |
|----------------------------------------------|-------------|-------------------------------|------------------|------------|
| DA PAGARE                                    |             |                               |                  | •          |
|                                              |             | Scaricare avviso di pagamento |                  |            |
| USCITA DIDATTICA CASTEL<br>2022 (RATA UNICA) | (DA PAGARE) | 16,00 €                       |                  | <b>₹</b> Ä |
|                                              |             |                               | Mottoro pol corr |            |

# 3) Per procedere al pagamento selezionare l'accettazione dei termini di pagamento e cliccare "**Procedi al pagamento**"

#### Carrello 🕒 Torna ai pagamenti 16,00€ 🔀 USCITA DIDATTICA CASTEL 2022 (RATA UNICA) Subtotale 16,00€ a Commissioni 1,60€ TOTALE ORDINE 17,60€ Resta in attesa dell'elaborazione dopo aver cliccato su Procedi al pagamento. La procedura può impiegare da qualche secondo a pochi minuti. Al termine dell'operazione, sarai reindirizzato su Yappay, il gateway di pagamento sicuro di Sepafin. Dichiaro di aver letto e di accettare <u>i termini e le condizioni</u> del servizio Procedi al pagamento b

## 4) attendere di essere indirizzati alla pagina di pagamento.

| La procedura di pagamento è in corso                                                |  |
|-------------------------------------------------------------------------------------|--|
| Dichiaro di aver letto e di accettare <u>i termini e le condizioni</u> del servizio |  |
| Elaborazione in corso                                                               |  |
|                                                                                     |  |
| Stiamo elaborando gli avvisi di pagamento nel tuo carrello                          |  |
| Dichiaro di aver letto e di accettare <u>i termini e le condizioni</u> del servizio |  |
| Elaborazione in corso                                                               |  |

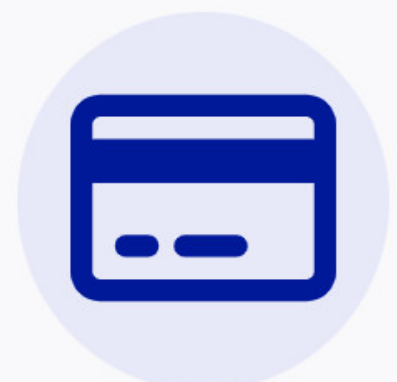

## Completa il pagamento su Sepafin e torna alla lista dei pagamenti

Se non sei stato reindirizzato alla pagina di pagamento, clicca questo link di pagamento per procedere su Sepafin.

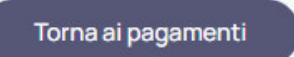

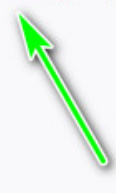

5) Inserire i dati della propria carta o sistema di pagamento preferito

| CAUSALE 70 -<br>Importo 20,<br>Esecutore                                                                                                    | x<br>60 €                                                                                  | iU                                                                            |                                          |
|----------------------------------------------------------------------------------------------------|--------------------------------------------------------------------------------------------|-------------------------------------------------------------------------------|------------------------------------------|
| Importo 20,                                                                                                    | 60 €                                                                                       |                                                                               |                                          |
| Esecutore                                                                                                    |                                                                                            |                                                                               |                                          |
|                                                                                                    |                                                                                            |                                                                               | =                                        |
| Carta                                                                                                    | Numer                                                                                      | o carta                                                                       | Ξ                                        |
| Scadenza M                                                                                                    | M A.                                                                                       | A                                                                             |                                          |
| Cvv2/4DBC                                                                                                    | Ħ                                                                                          |                                                                               |                                          |
| Procedendo al pagament<br>dell'informativa sul <u>trattamo</u><br><u>informativo</u> riguardante                                                                                      | e dichiaro di av<br>ento dei dati pe<br>e le operazioni<br>PAGA                            | er preso visior<br><u>rsonali</u> e del <u>fo</u><br>di pagamento<br>postspay | ne<br>glio                               |
| vesto sito supporta gli standard Verifi<br>ete in possesso di un passcode Verifi<br>cessario inseririo dopo aver fatto cilo<br>rrvizio, si potrà effettuare la registrazi<br>gamento. | and monstro<br>ed by Visa e Mas<br>ed by Visa/Maste<br>k su PAGA, Se n<br>ione proseguendo | terCard SecureC<br>rCard SecureCos<br>on si é ancora is<br>o con la procedur  | ode. Se<br>de sarà<br>critti al<br>ra di |

## 6) attendere esito

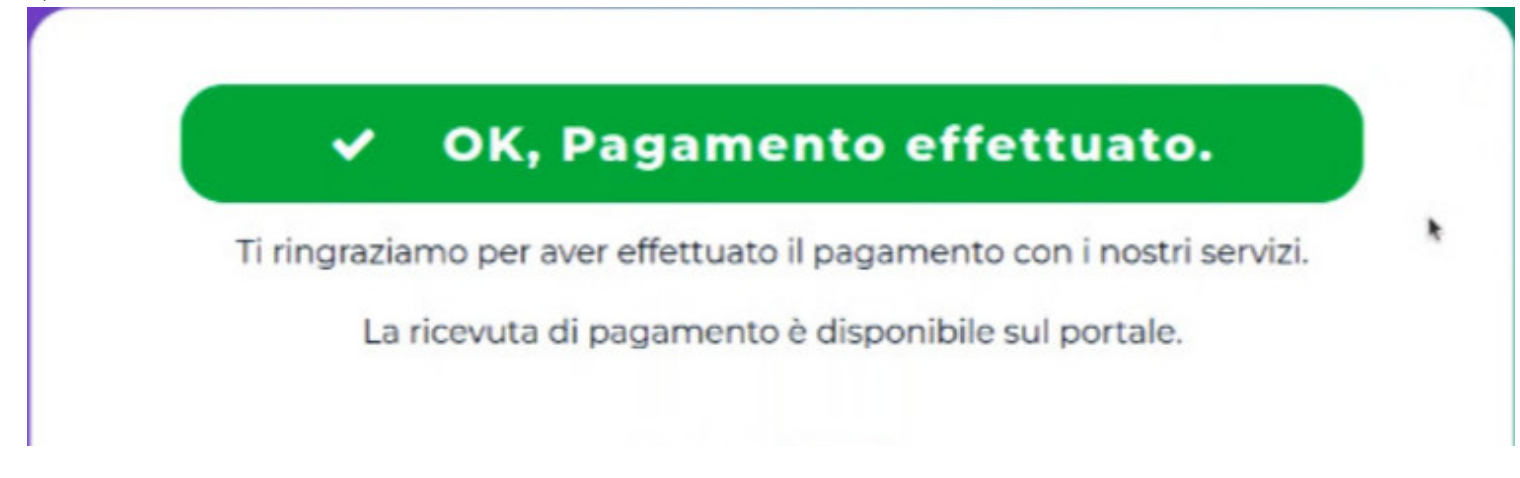

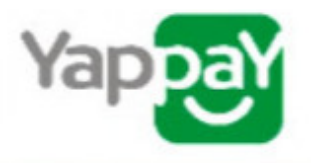

7) in Nuvola il tutore potrà visionare il riepilogo dei pagamenti (andando in Pagamenti ---> tutti i pagamenti) e scaricare la **ricevuta di avvenuto pagamento** 

| Pagamenti                                                                                                    |                                                                                                    | ~       | Pago in Rete | ۱ | Ë <mark>0</mark> |
|----------------------------------------------------------------------------------------------------|----------------------------------------------------------------------------------------------------|---------|--------------|---|------------------|
| Tutti i pagamenti                                                                                                    |                                                                                                    |         |              | _ | •                |
|                                                                                                    |                                                                                                    |         |              |   |                  |
| COPERTURA ASSICURATIVA ALUNNI A.S. 2022                                                                                                    | -2023 (RATA UNICA)                                                                                                    | 6,50€   |              |   |                  |
| COPERTURA ASSICURATIVA ALUNNI A.S. 2022                                                                                                    | -2023 (RATA UNICA)                                                                                                    | 6,50 €  |              | ~ |                  |
|                                                                                                    |                                                                                                    |         |              |   |                  |
| Uscita didattica (RATA U                                                                                                    | INICA)                                                                                                    | 19,00 € |              |   |                  |
| Yappay                                                                                                    | Support of the second second s |         |              |   |                  |
| QR CODE<br>Con II QR CODE potral visualizzare<br>1.SCANSIONA II QR CODE ti mostra<br>2.INSERISCI IL CODICE d 6 cifre d<br>3.Clicca VERIFICA e ti verrà mostral<br>CESERCIZIO (<br>MADIS<br>ATTESTAZIO | A COSA SERVE?<br>dati del pagamento dal nostro portale:<br>srà il portale yappay.it<br>se trovi sulla ricevuta<br>o lo stato del pagamento<br>CONVENZIONATO:<br>SOFT S.P.A.<br>Pollenza<br>NE DI PAGAMENTO<br>SOFS                                                                                                    |         |              |   |                  |
| ID PSP:                                                                                                    | Se.Pa.Fin. S.p.a                                                                                                    |         |              |   |                  |
| ENTE CREDITORE:                                                                                                    | 80005700432                                                                                                    |         |              |   |                  |
| N.AVVISO:                                                                                                    | 001000001966992500                                                                                                    |         |              |   |                  |
| IUV:                                                                                                    | 000001966992500                                                                                                    |         |              |   |                  |
| IMPORTO:                                                                                                    | 6.50€                                                                                                    |         |              |   |                  |
| COMMISSIONI:                                                                                                    | 1.60€                                                                                                    |         |              |   |                  |
| TOTALE:                                                                                                    | 8.10€                                                                                                    |         |              |   |                  |
| PAGAMENTO:                                                                                                    | Virtual POS                                                                                                    |         |              |   |                  |
| DATA                                                                                                    | 24/10/2022 - 18:02                                                                                                    |         |              |   |                  |
| ID TRANSAZIONE(IUR):                                                                                                    | c273de08d2e6467<br>19799c0b2edd3b9                                                                                                    |         |              |   |                  |
| BENEFICIARIO                                                                                                    | 45                                                                                                    |         |              |   |                  |
| ESEGUITO DA:                                                                                                    |                                                                                                    |         |              |   |                  |
| LOLOONO DA.                                                                                                    |                                                                                                    |         |              |   |                  |
| CAUSALE:                                                                                                    | ,<br>/RFB/000001966992500/6.50                                                                                                    |         |              |   |                  |
| La presente ricevu<br>Verifica il tuo pagamento si                                                                                                    | la è liberatoria per il Cliente.<br>a www.yappay.it inserendo il codice:                                                                                                    |         |              |   |                  |